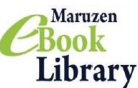

## Library 「Maruzen eBook Library」にアクセス ●自宅等の学外ネットワークによるアクセスが可能です。 비원 ①ノートルダム清心女子大学附属図書館HPの「情報を調べる・探す・使う」→ 「電子ブックを利用する」からアクセス ※OPACの検索結果からもアクセスできます。 ②【学認アカウントをお持ちの方はこちら】をクリック 図書館HPの「電子ブックを > 1000000 **B**ER 利用する」はこちら #8/3/2-F1 88. 107768828806888 (000081.00775. ARBS28.5301 198389713-5-5-2488 Ravan etosi Libary83 10:03-03452-009 24589-90-07.50 (土・日・183, 8888-68-0) ③所属機関の選択で「ノートルダム清心女子大学」を選び、 「所属機関を保存して次へ」をクリックすれば、 左のチェックボックスにチェックを入れ【選択】をクリック 次回から設定不要になります。 GakuNin) GakuNin. このプラウザで利用するデフォルト所属機関 所属機関の選択 デフォルトの所属機関を選択することで、このブラウザで色のサービスにアクセスした場合に、idPの選 収着面をスキップすることができます。 現在セット中のデフォルト所属機関は: サービス'elib.maruzen.co.jp'を利用するために認証が必要です 1. HR トルダム清心女子大学 $\Rightarrow$ 🗹 🗦 ラウザ起動中は自動ログイン ノートルダム調査な子大学 ☑ 満沢した所属機関を保存して今後MPの選択画面をスキップする リセット 所属機関を保存して次へ ④「SAML認証」を選択し、「認証方式を記憶する」に 次のような表示が出たら【OK】をクリックします。 チェックを入れ、 【選択】をクリック (ブラウザによって異なります) ds.gakunin.nii.ac.jp の内容 👩 ノートルダム溝心女子大学 🕀 ds.gakunin.nii.ac.jp 選択した機関をプフォルト示属機関として保存してもよいですか? いくつかのアオ ウントを使い分けている場合にはこの機能を利用しないで下さい。 次のURLにアクセスすることで、デフォルトセッティングをリセットできま

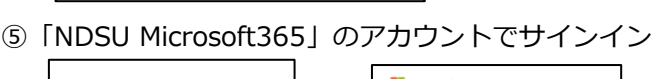

ログイン

サービスにログインする認証方式を選択してください

BAMLIE B 記事方式を記憶する

認証方式

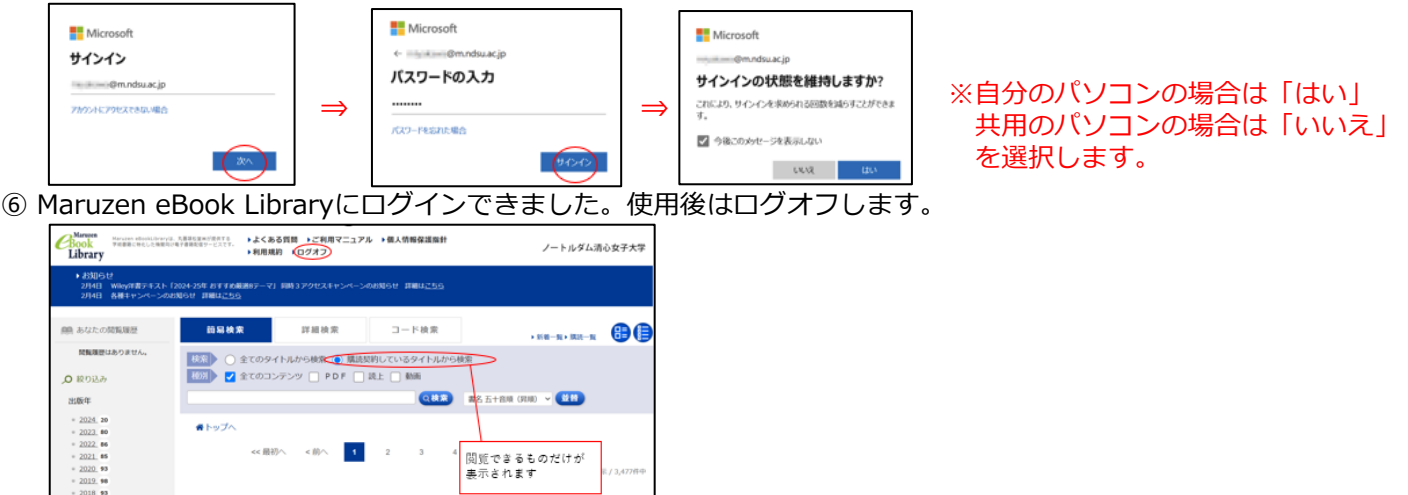